檔 號: 保存年限:

\_\_\_\_\_中華民國地政士公會全國聯合會 轉 知 中華民國111年2月25日全地公(10)字11110027號 內政部 函

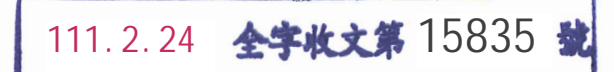

地址:100218臺北市中正區徐州路5號 聯絡人:周于晴 聯絡電話:(02)23565241 傳真:(02)23566315 電子信箱:moi1767@moi.gov.tw

## 受文者:中華民國地政士公會全國聯合會

發文日期:中華民國111年2月21日 發文字號:台內地字第1110260982號 速別:普通件 密等及解密條件或保密期限: 附件:如主旨(301000000A111026098200-1.pdf)

主旨:為推廣地政線上服務,茲檢送「圖解線上聲明」簡易系統 操作懶人包如附件,請惠予協助宣導,請查照。

說明:旨揭懶人包一併置於本部地政司數位櫃臺網站(網址:

https://dc.land.moi.gov.tw) 之「下載專區」,亦得自

行下載參考。

裝

訂

- 正本:中華民國地政士公會全國聯合會、全國律師聯合會、各直轄市政府地政局、各縣 (市)政府
- 副本:本部地政司(地籍科、地政資訊作業科)電2022/02/24

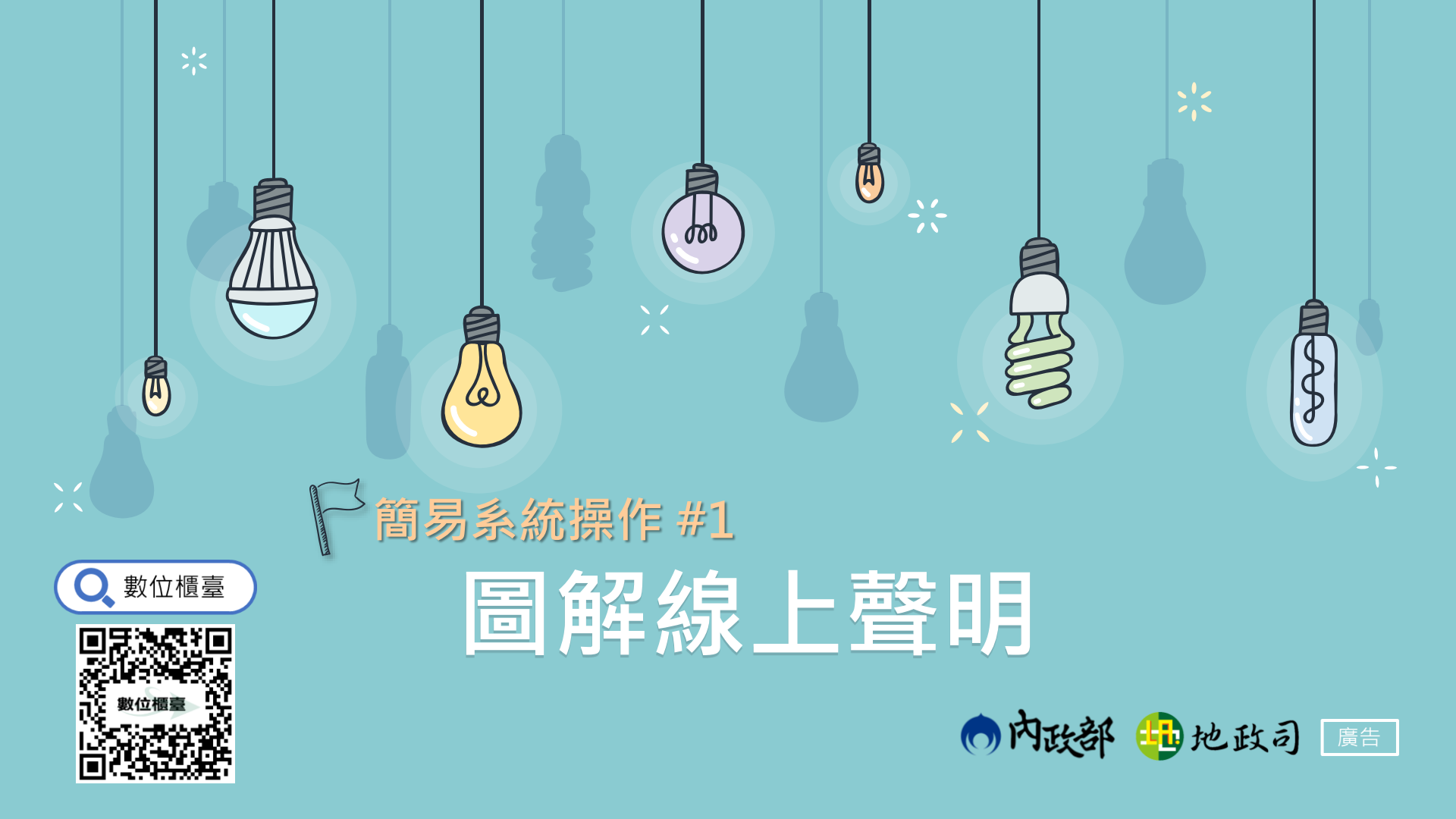

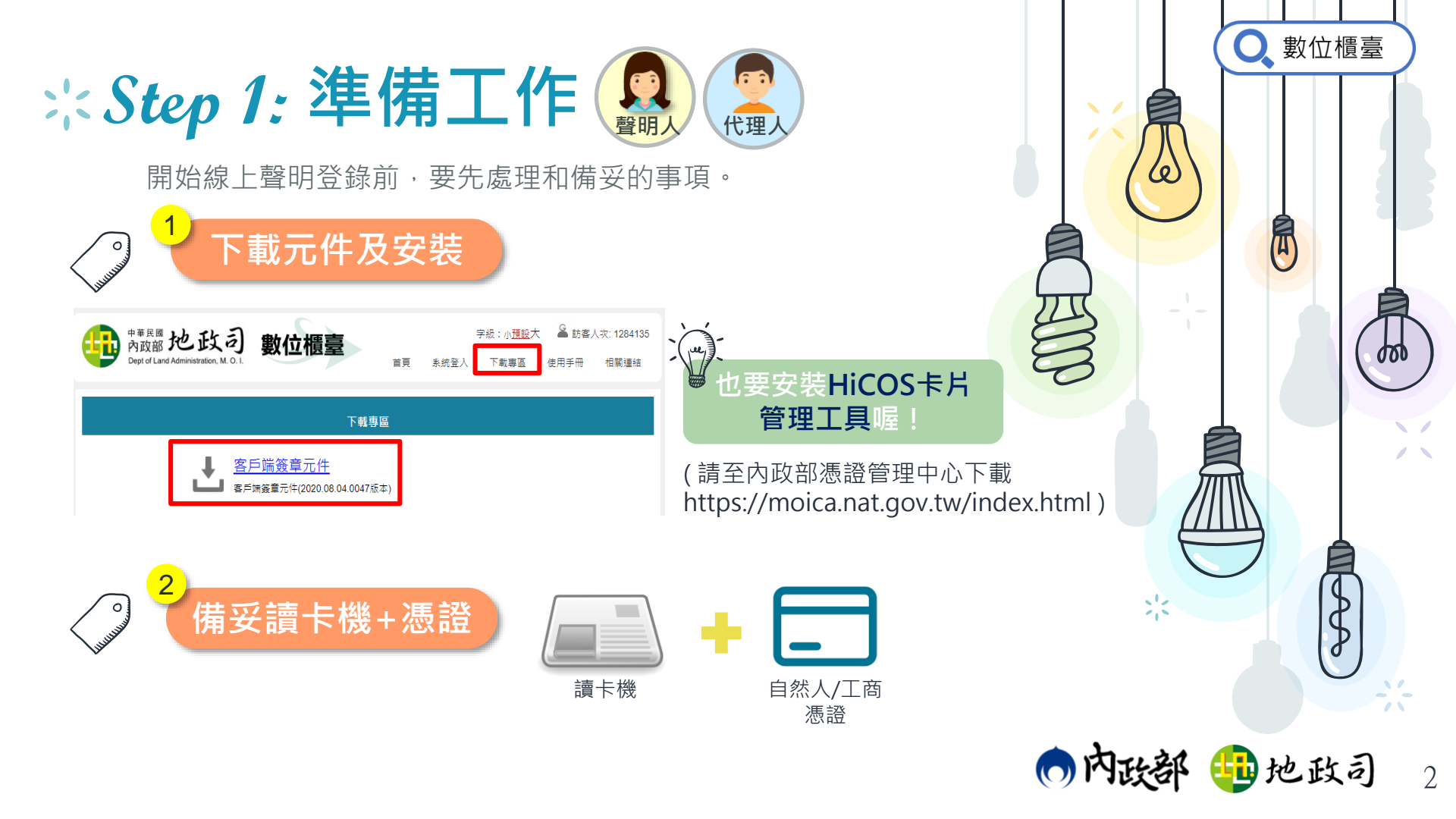

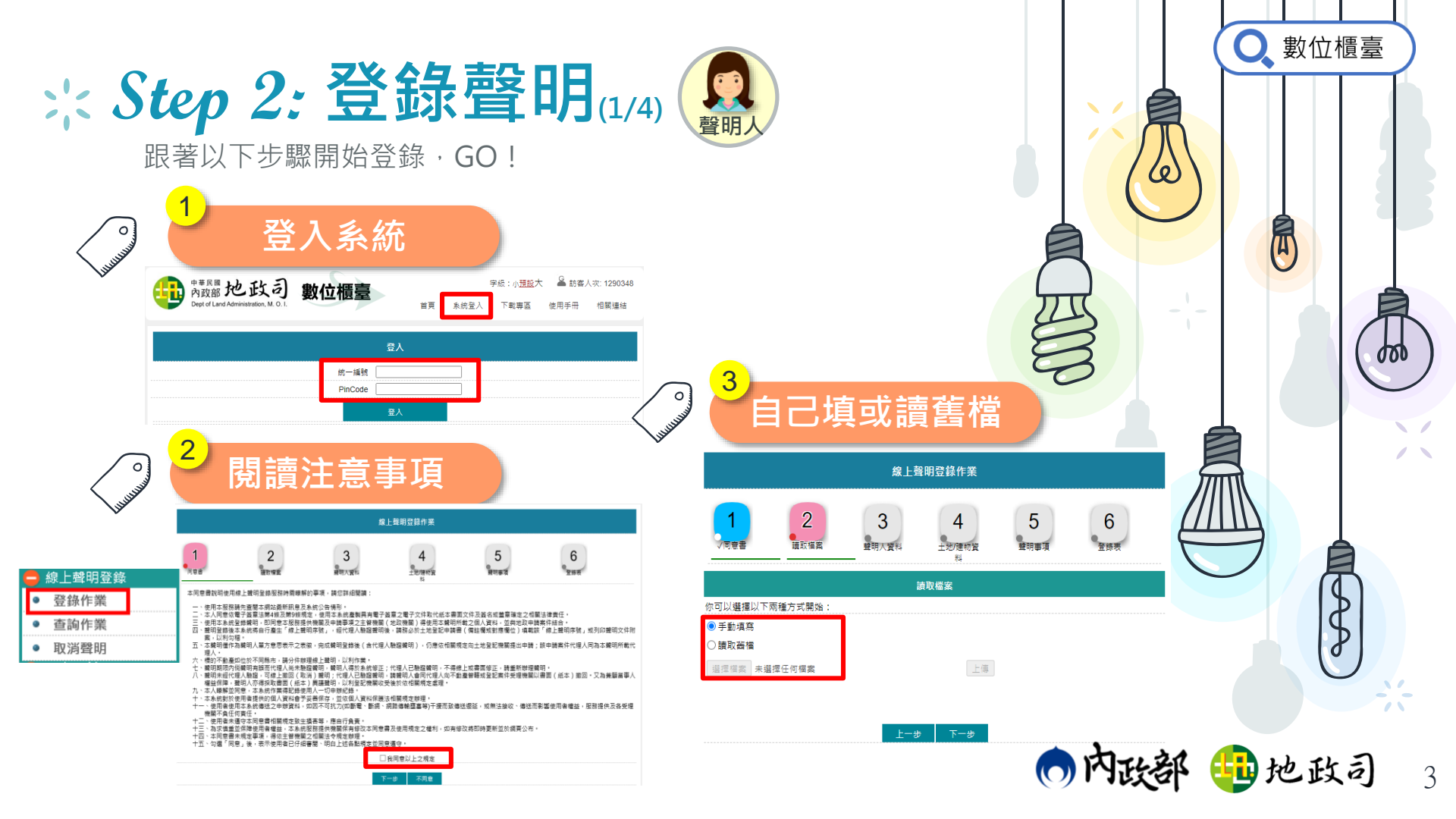

| :: Step 2: 登録聲明(2/4)<br>跟著以下步驟開始登錄·GO!                                                                      | の数位櫃臺         |
|----------------------------------------------------------------------------------------------------|---------------|
| 線上聲明登錄作業                                                                                                    |               |
| 1<br>√同意書 2<br>√iā取檔案 3<br>聲明人資料 4<br>土地/建物資料 5<br>聲明事項 6<br>登錄表                                            |               |
| 聲明人基本資料                                                                                                    |               |
| 自動帶 *聲明人(公司法人): 測試自然人1 *統一編號: A123456798                                                                    |               |
| 聯絡電話: 電子郵件信箱: user@mail.secureinside.com   (例:02-12345678、(02)12345678、0900123456) (請填有效的電子郵件信箱,以利系統寄送相關通知) |               |
| 登記義務人基本資料                                                                                                   |               |
| 可修改 *義務人(公司法人): 測試自然人1 *統一編號: A123456798                                                                    |               |
| 登記義務人如與聲明人不同,請依實填明資料,適用於辦理分割繼承或涉及法定代理人、監護、海外授權書、特別代理人<br>等情形                                                | 代理人姓名有空       |
| 代理人資料                                                                                                    | 用字時再輸入        |
| 需輸入 *代理人: 測試自然人2 地收工開業執照字號( ) 字第 號                                                                          | 💿 內政部 🤨 地政司 👍 |

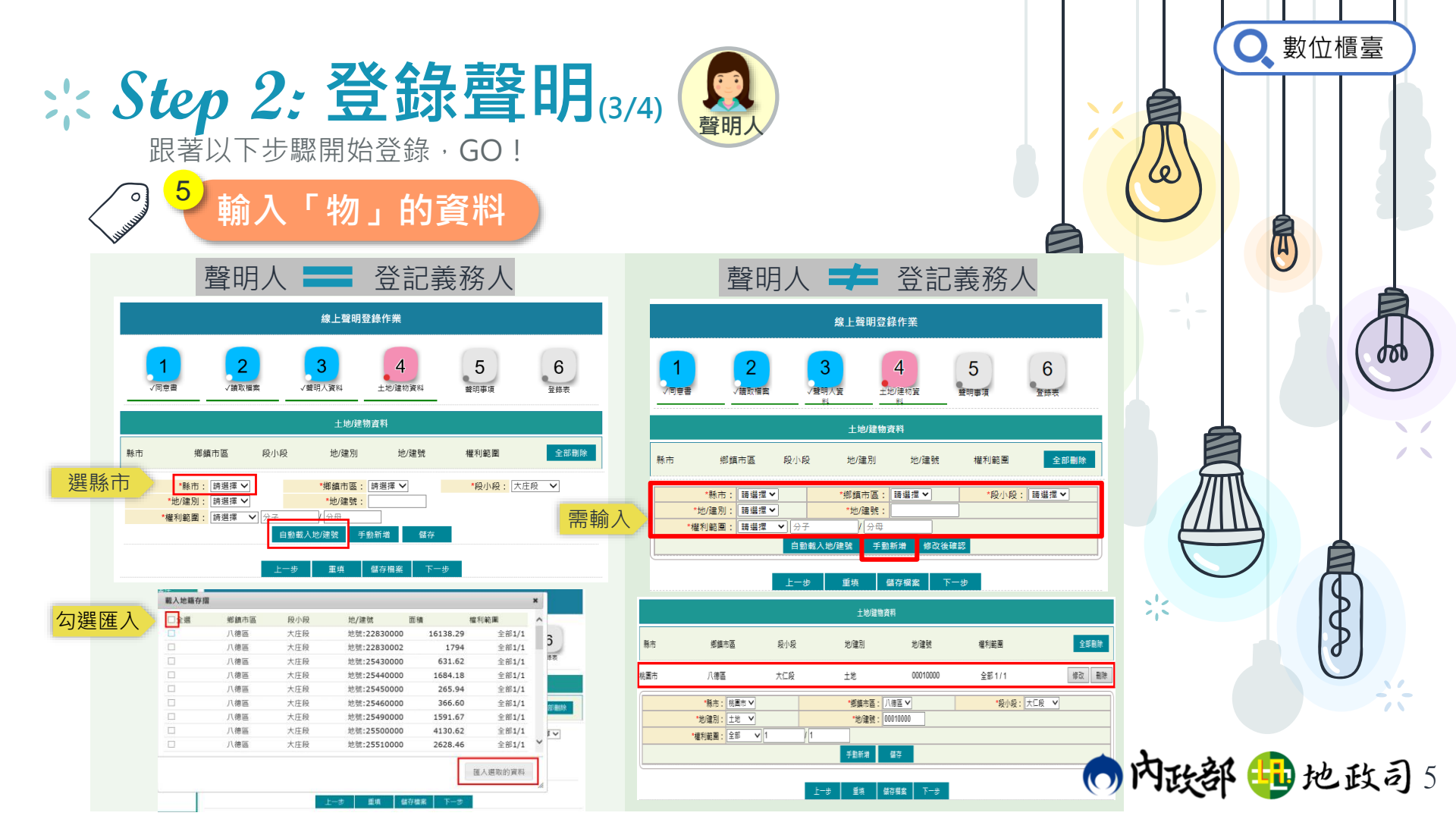

| <b>:: Step 2: 登録聲明</b> (4/4)<br>跟著以下步驟開始登錄・GO !<br>6<br>輸入「事」「時」的資料                                      | Q 數位櫃臺<br>之 文 资章送出·通知代理人                                   |
|----------------------------------------------------------------------------------------------------|------------------------------------------------------------|
| 聲明事項                                                                                                    | 建上理制登録作英                                                   |
|                                                                                                    | 土地登記「線上聲明」<br>線上聲明發錄表                                      |
| ▲ 2012年11月1日日日日日日日日日日日日日日日日日日日日日日日日日日日日日日日日日                                                             | 線上祭明序號     2E2FC57F5E6872C       祭田人母女     測試自然人1     統一総統 |
| ✔ 坂畑様う鉛定 □ 柚 ▶ 撮う鉛定 □ 農商機う設定 □ 不動產沿機う設定                                                                  | 電子郵件信箱 user@mail.secureinside.com                          |
| □ 13/1 個と以た □ ひょ 個と以上 □ 以内 個と以た □ ・ ショと (個と以下)                                                           | 登記義務人姓名 测试自然人1 统一编號 A123456798                             |
|                                                                                                    | 縣市:桃園市 鄭鎮市區:八德區 殺小殺:大庄殺<br>岫證:2983-9983                    |
| 니 九竹催之族 옷로리 니 巡上権之族 兴호리 니 成为催之族 옷로리 니 가 測定 () 唯之族 옷로리<br>디 퍼 프로 수상 약 한 디 프로 나 프로 수상 관광 이 프 프로 보고 수상 관광 이 | 縣市:桃園市 鄉鎮市區:八德區 段小段:大庄段                                    |
| □ 抵州権ノ空刺党部 □ 氾工権ノ空刺党部 □ 辰月権ノ空刺党部 □ 小動産仗権ノ空刺党部                                                            |                                                            |
|                                                                                                    | 線上聲明登錄表策章                                                  |
| □其他(請自行項明)                                                                                               | 蒜輸入還證 PinCode:                                             |
| 需報 前人 取得權利之人為 王小明 ,且知悉本聲明將用於上獨勾選之地政申請案件,                                                                 | 土地登記「線上聲明」                                                 |
| 並委託 測試自然人2代理申請土地登記,特此聲明。                                                                                 | 線上聲明登錄表<br>(4. k k on f: sho / 05/05/75755762700           |
| <b>可修改</b> 線上聲明起迄日期:109/10/12 110/01/12 (迄日可指定,但不得逾3個月)。                                                 | - ホーキ 71/7 記 202017 0000 720                               |
|                                                                                                    | 電子郵件信箱 user@mail.secureinside.com                          |
| 十一步 重填 儲存檔案 下一步                                                                                          |                                                            |
|                                                                                                    | 地號:2283-2283 權利範圍:全部 1/1                                   |
|                                                                                                    | 縣市:桃園市 鄧興申區:八德區 投小投,大庄投<br>地位:2283-2283 橫利範圍:全部 1/1        |
|                                                                                                    | ▲ 小勋庄保的   此士·延闻士 做结士厚·入住厚 伤止伤、舜四药                          |
|                                                                                                    | 登明序號要 <b>自行通知代理人</b> 喔!                                    |
|                                                                                                    | ●内政部 😳 地政司 6                                               |

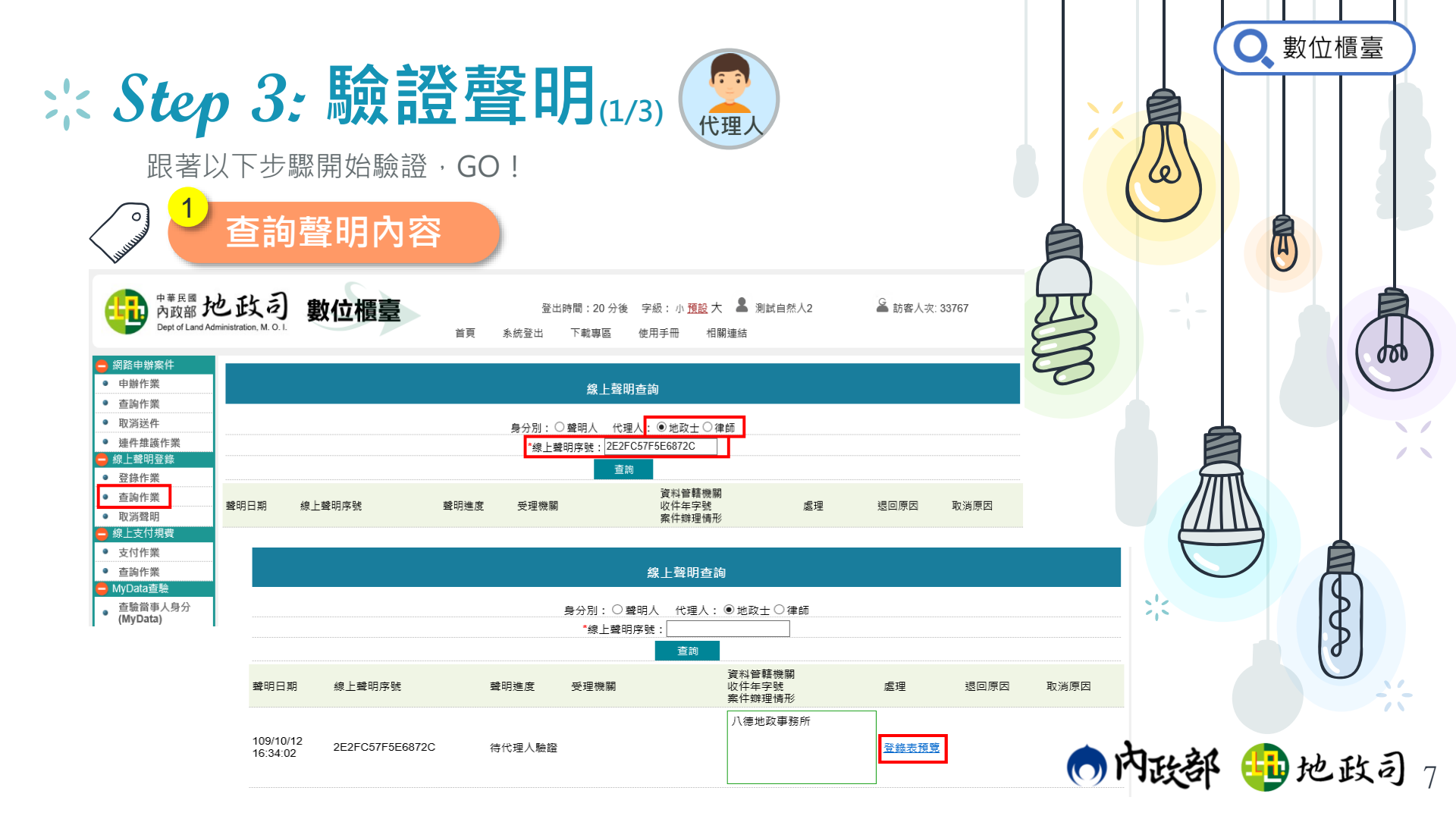

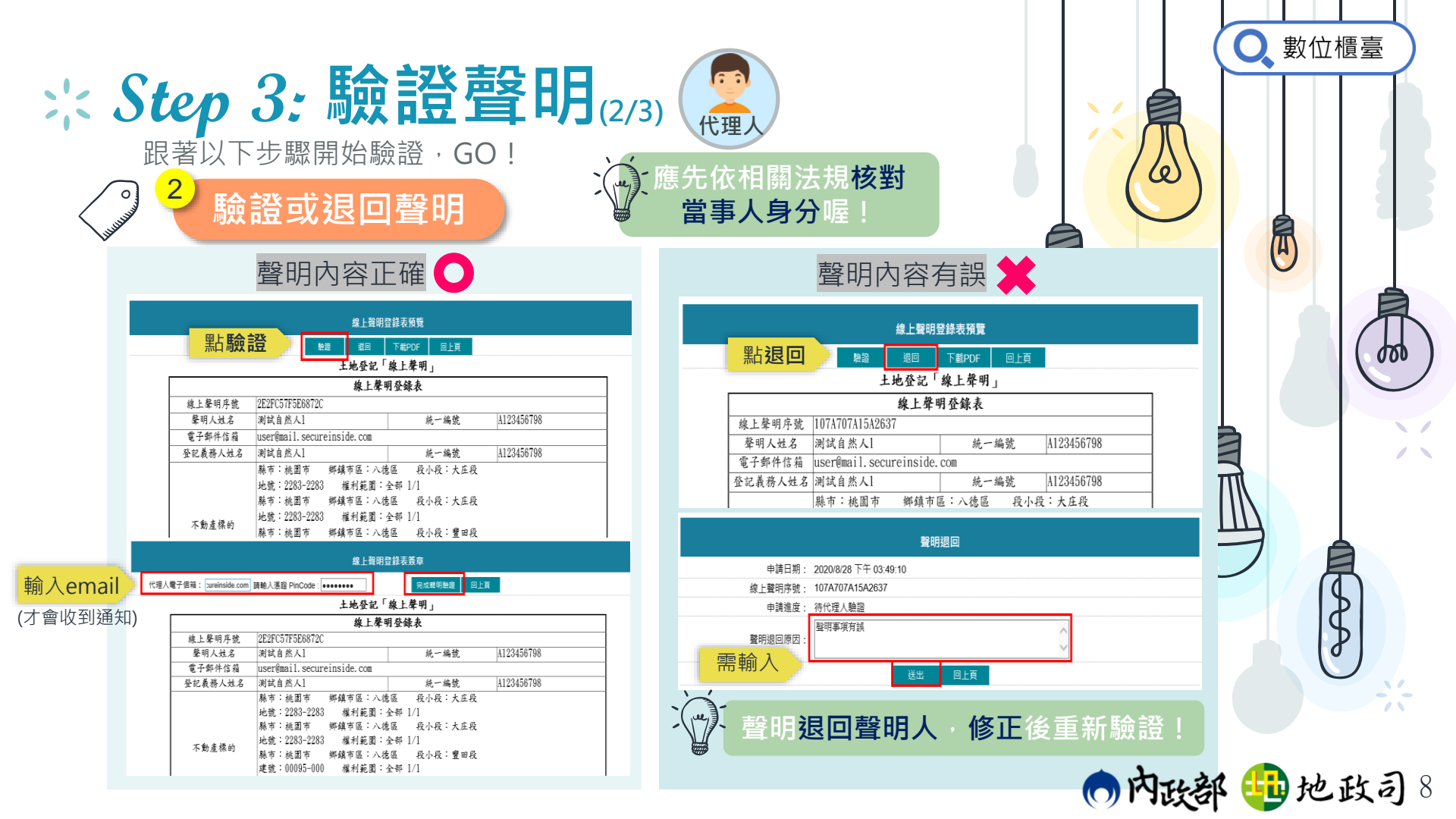

|                    | 送記案件送件填明/<br>檢附·以利勾稽!                                                                               |
|--------------------|----------------------------------------------------------------------------------------------------|
|                    | <section-header><section-header><section-header></section-header></section-header></section-header> |
| (加工業業) (加工業業) (代理人 | ()内政部 🤢 地政司 9                                                                                       |

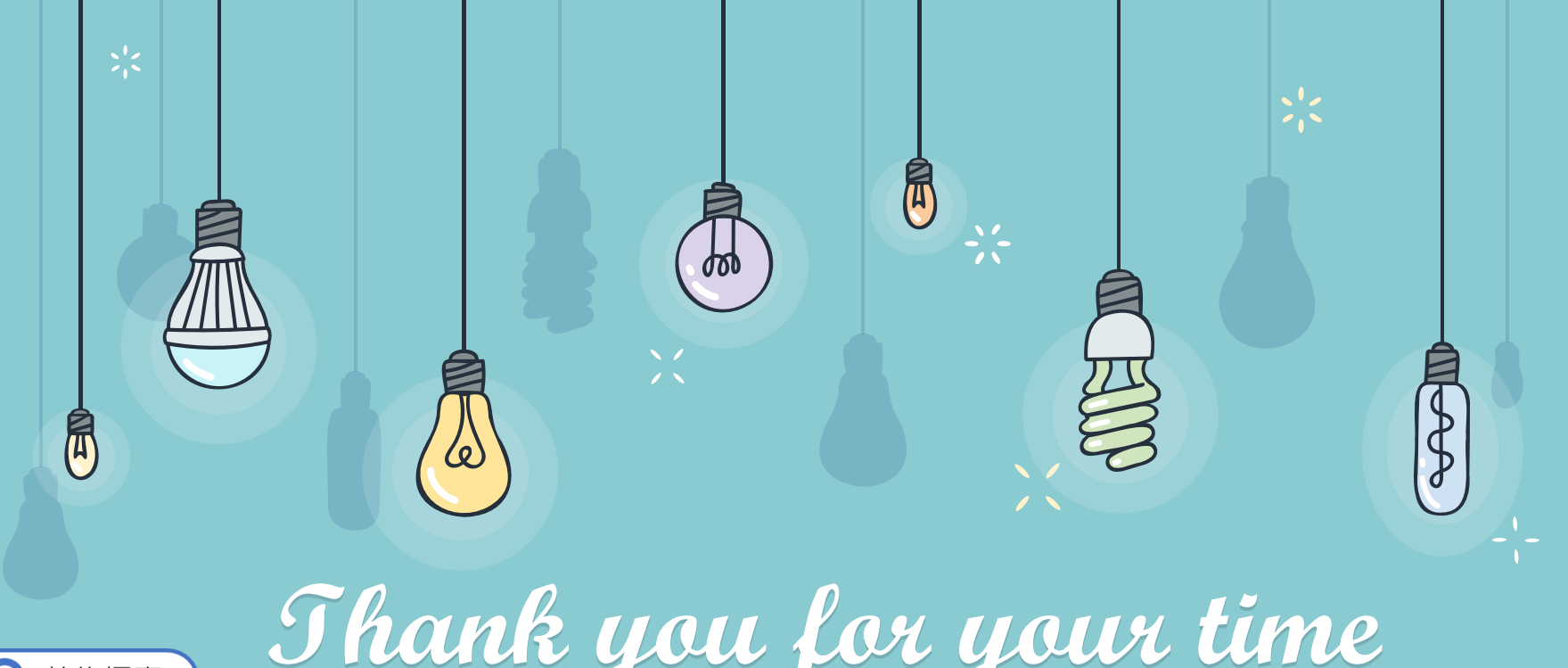

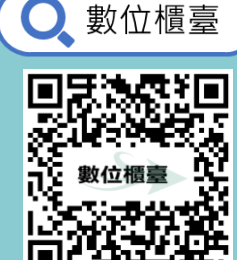

Thank you for your time Tlease give it a try!

🔿 內政部 🤨 地政司